# ¿Cómo utilizar videoconferencia GES?

Guía para el estudiante

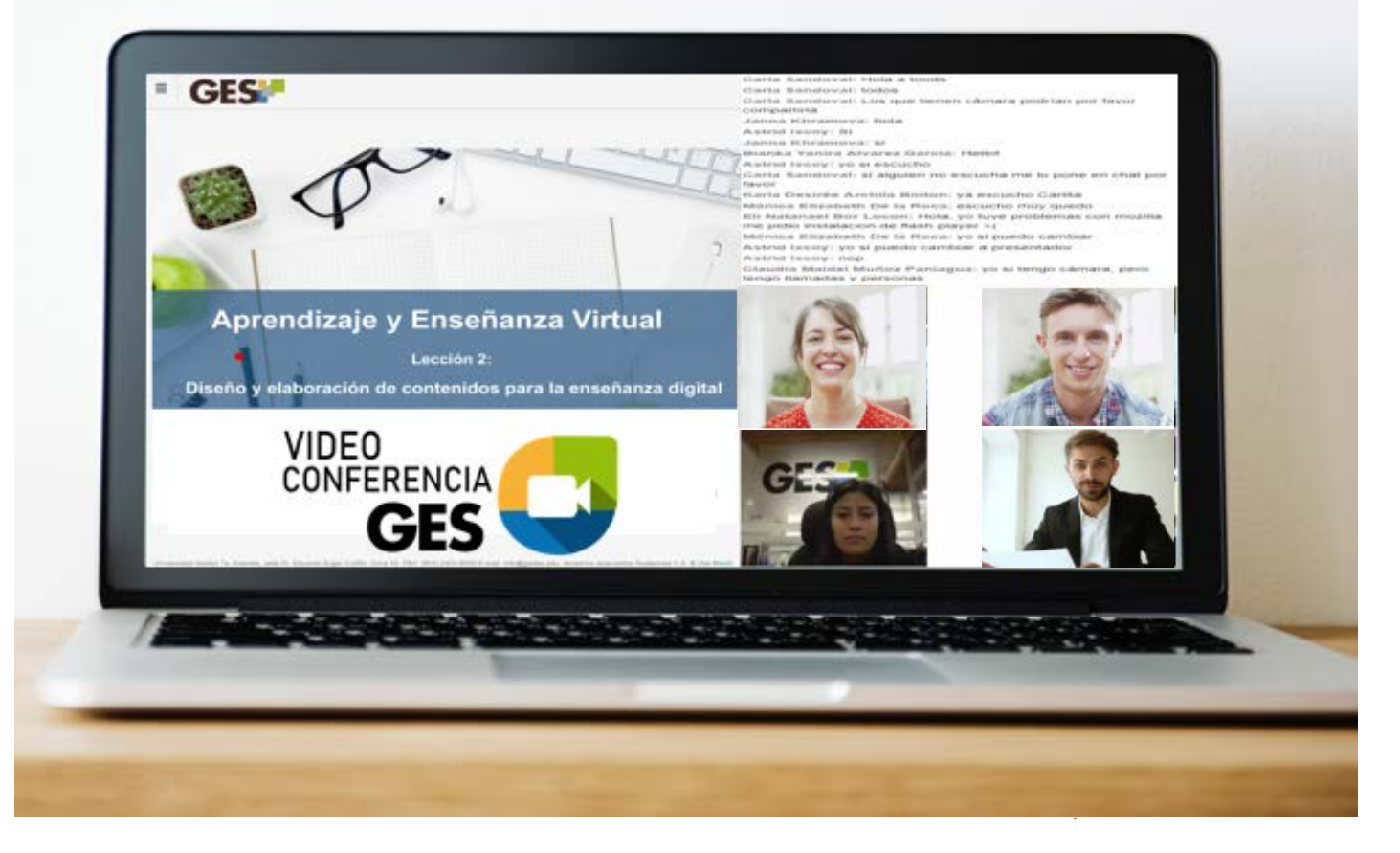

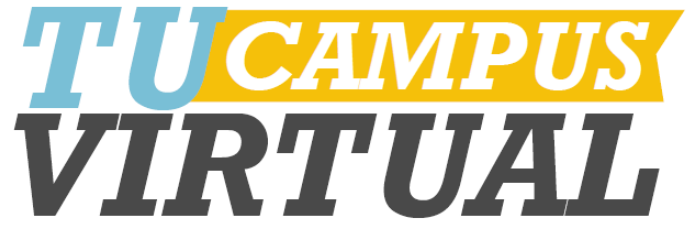

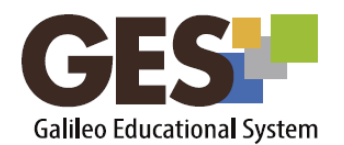

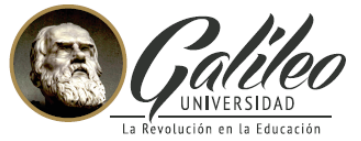

.

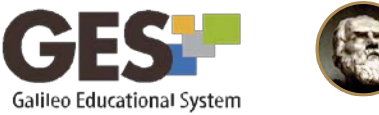

#### Galila Universidad La Revolución en la Educació

## **CONTENIDO**

| ES LA HERRAMIENTA MEETING GES?                       |
|------------------------------------------------------|
| /IO PUEDO INGRESAR A UNA SESIÓN?                     |
| IO PUEDO ACTIVAR EL AUDIO?                           |
| IO PUEDO ACTIVAR LA CÁMARA WEB?                      |
| O DE LOS PARTICIPANTES ¡Error! Marcador no definido. |
| AO PUEDO ENVIAR UN MENSAJE EN EL CHAT?               |

#### ¿QUÉ ES LA HERRAMIENTA VIDEOCONFERENCIA GES?

Es una herramienta que permite transmitir y grabar las video conferencias dentro del curso en la plataforma GES sin necesidad de utilizar otras herramientas extremas.

De momento esta herramienta solo está activa para utilizarse en laptop o máquina de escritorio.

## ¿CÓMO PUEDO INGRESAR A UNA SALA?

- 1. Ingresa a tu curso en el GES.
- 2. En Material de Clase (o Salón de Clases para cursos virtuales), ubique la sección **VideoConferencia**
- 3. Selecciona la sala a la que deseas ingresar y presiona el botón Unirse.

| Nombre                     | Fecha de<br>Inicio         | Fecha de<br>Finalización   | Duración | Estado |
|----------------------------|----------------------------|----------------------------|----------|--------|
| Estado: activo             |                            |                            |          |        |
| /ideoconferencia<br>nicial | 05, julio 2018<br>04:10 PM | 05, julio 2018<br>05:05 PM | 00:55:00 | Unirse |

El botón unirse estará disponible cuando la sala esté activa.

2

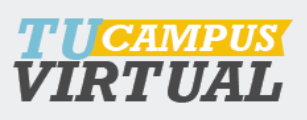

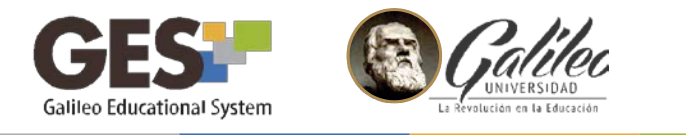

# ¿CÓMO PUEDO ACTIVAR EL AUDIO?

1. Selecciona la opción de audio que utilizarás durante la videconferencia. Esto dependerá de los dispositivos que tengas incorporados a tu equipo.

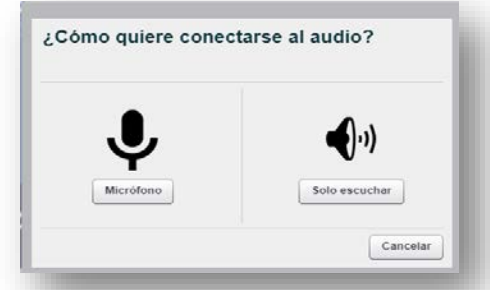

2. Si deseas cambiar la opción de audio durante la videoconferencia, selecciona el ícono compartir audio en la barra de grabación.

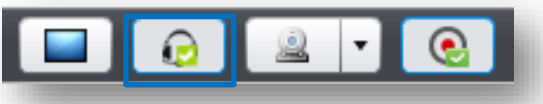

#### ¿CÓMO PUEDO ACTIVAR LA CÁMARA WEB?

1. Haz clic sobre el ícono de compartir su cámara, ubicado en la barra de grabación.

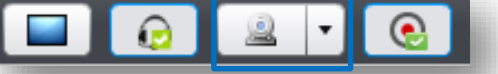

2. Haz clic en Permitir acceso a cámara.

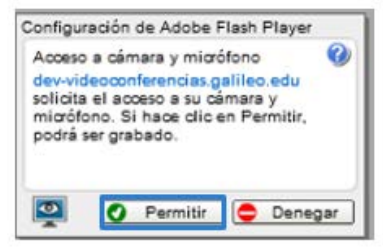

3. Da clic en Empezar a compartir

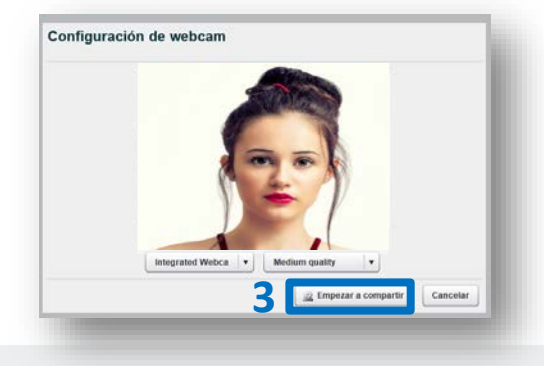

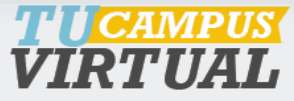

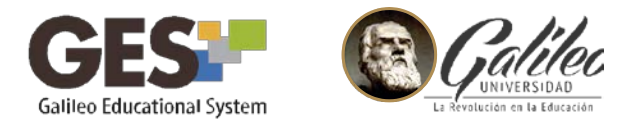

4. Visualiza la grabación de la cámara en la ventana Área de video

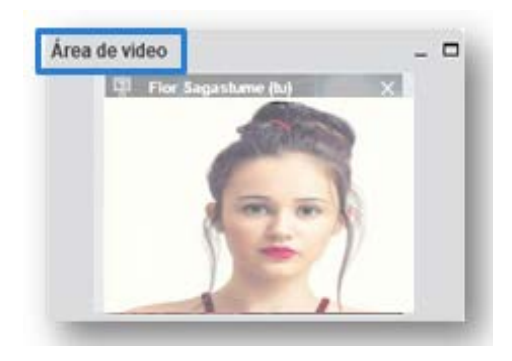

## ¿CÓMO PUEDO ENVIAR UN MENSAJE EN EL CHAT?

#### **CHAT PÚBLICO**

1. Activa la pestaña **Todos**, en la ventana chat, para escribir un mensaje a todos los participantes.

- 2. Escribe tu mensaje.
- 3. Presiona el botón Enviar para transmitir tu mensaje.

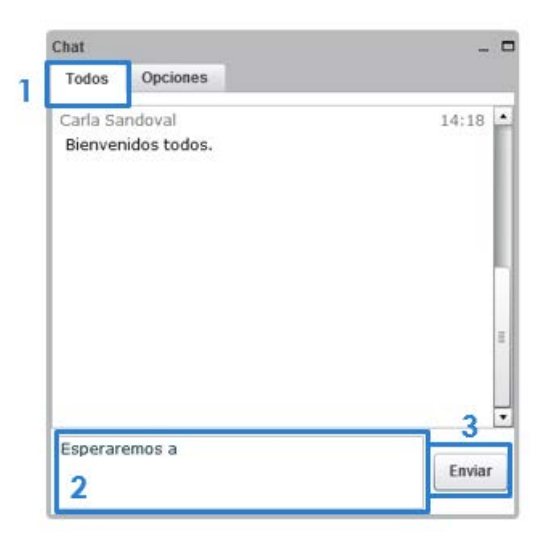

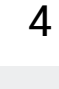

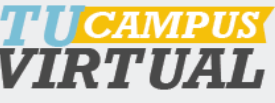

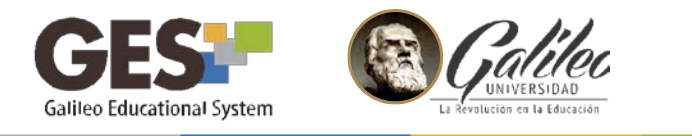

#### **CHAT PRIVADO**

1. Activa la pestaña **Opciones**, en la ventana chat, para escribir un mensaje privado a un participante específico.

- 2. Selecciona el participante.
- 3. Selecciona tamaño del texto.
- 4. Activa o desactiva el sonido de notificación.

| Chat                   | 1                           |  |
|------------------------|-----------------------------|--|
| Todos Opcione          | s                           |  |
| Seleccione una perso   | ona para charlar en privado |  |
| Carla Sandoval (tu)    |                             |  |
| Flor                   | 0                           |  |
| Daniel                 | 4                           |  |
| Opciones de charla     |                             |  |
| Tamaño del texto 🚺     | .2 + 3                      |  |
| Sonido de notificación | nes de chat 🔲 🛕             |  |
|                        |                             |  |
|                        |                             |  |
|                        |                             |  |

- 5. Escribe tu mensaje.
- 6. Presiona el botón **Enviar** para transmitir tu mensaje privado.

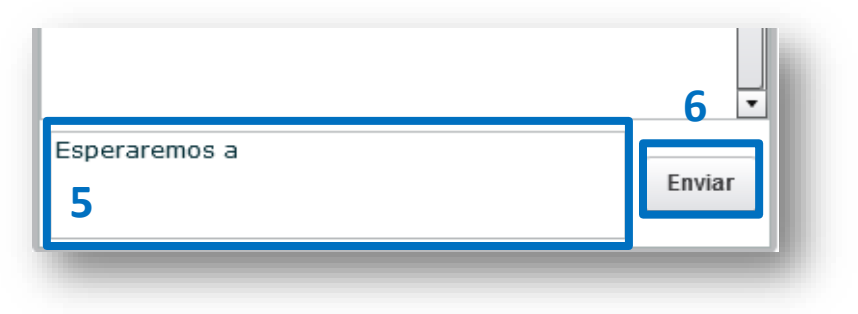

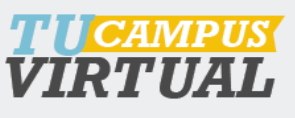

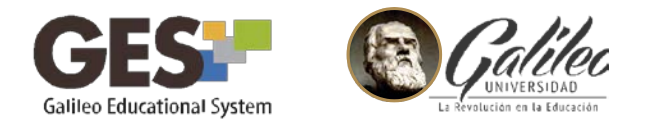

#### ¿CÓMO CAMBIO LA DISTRIBUCIÓN LAS VENTANAS?

1. En la parte inferior de la pantalla. Ubica la opción de diseño por defecto.

| <br>Diseño por defecto | •                  |                    |
|------------------------|--------------------|--------------------|
| •                      | Diseño por defecto | Diseño por defecto |

2. Presione la flecha para visualizar y seleccionar la forma en que desea ver las ventas en pantalla.

| Chat de Video            |  |
|--------------------------|--|
| Conferencia              |  |
| Asistente de Conferencia |  |
| Reunión de Presentación  |  |
| Reunión por Webcam       |  |
| Chat de Video            |  |
| Subtitulos               |  |
| Diseño por defecto       |  |

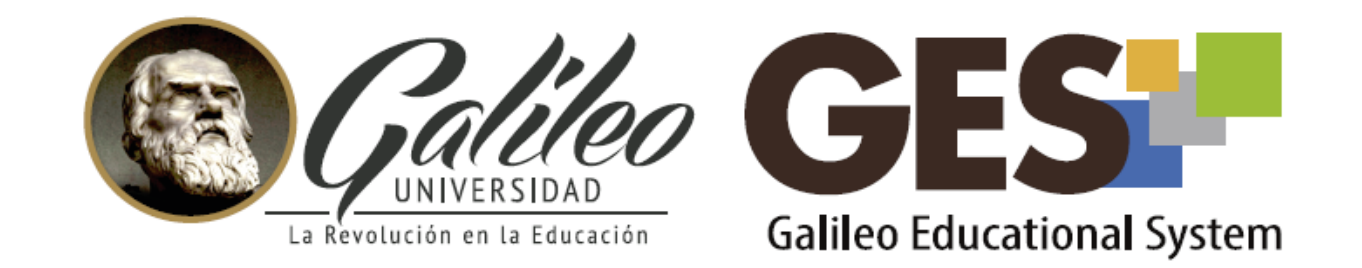

Consulta más sobre ésta y otras herramientas de la plataforma GES, visitando www.galileo.edu/soporteges o comunicándote al HelpDesk Universidad Galileo Torre 1, 4to Nivel oficina 413 E-mail: ayudages@galileo.edu

Tel: 2423 8000 Ext. 7411 - 7412

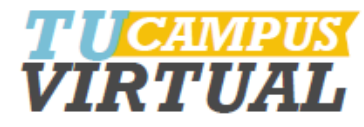